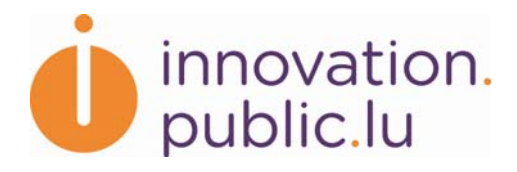

# Portail luxembourgeois de l'innovation et de la recherche Présenter son entreprise ou unité de recherche Manuel utilisateur

www.innovation.public.lu

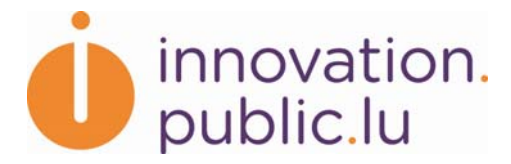

# SOMMAIRE

| 1. PAGE D'ACCUEIL                                                                                                    | . 3      |
|----------------------------------------------------------------------------------------------------|----------|
| 2. MENU GLOBAL                                                                                                    | . 3      |
| 3. FORMULAIRES                                                                                                    | . 3      |
| 4. INSCRIPTION                                                                                                    | . 4      |
| 5. ACTIVATION                                                                                                    | . 5      |
| 6. CHANGEMENT DE MOT DE PASSE                                                                                          | . 6      |
| 7. CONNEXION                                                                                                    | . 7      |
| 8. ACCUEIL RÉDACTEUR                                                                                                   | . 7      |
| 9. MODIFICATION DU PROFIL                                                                                              | . 8      |
| 10. CRÉATION D'UNE FICHE D'UNE UNITÉ DE RECHERCHE                                                                      | . 9      |
| 10.1. FICHE DÉPARTEMENT                                                                                                | 10       |
| 10.2. FICHE CENTRE INTERDISCIPLINAIRE                                                                                  | 10<br>11 |
| 11. MODIFICATION D'UNE FICHE D'UNE UNITÉ DE RECHERCHE                                                                  | 12       |
| 11.1. ONGLET COMPÉTENCES                                                                                               | 12       |
| 11.1.1. Champs spécifiques - Logo                                                                                      | 13       |
| 11.1.2. Champs specifiques – Domaines technologiques<br>11.1.3. Cas particulier Département avec laboratoires affiliés | 14<br>14 |
| 11.2. ONGLET RESSOURCES ET COLLABORATIONS                                                                              | 15       |
| 11.2.1. Champs spécifiques – Contacts                                                                                  | 15       |
| 11.4. BOUTONS « ENREGISTRER »                                                                                          | 17       |
| 11.5. BOUTONS DE VALIDATION/SUPPRESSION                                                                                | 17       |
| 11.5.1. Page de confirmation                                                                                           | 18       |
| 12. CRÉATION D'UNE FICHE ENTREPRISE                                                                                    | 20       |
| 13. MODIFICATION D'UNE FICHE ENTREPRISE                                                                                | 20       |
| 13.1. ONGLET ACTIVITÉS                                                                                                 | 20       |
| 13.1.1. Champs specifiques - Logo                                                                                      | 21<br>21 |
| 13.1.1. Champs spécifiques – Domaines technologiques Entreprise                                                        | 21       |
| 13.1.2. Champs spécifiques – Contacts                                                                                  | 23       |
| 13.3. BOUTONS & ENREGISTRER »                                                                                          | 23<br>24 |
| 13.3.1. Page de confirmation                                                                                           | 24       |
| 14. CONFIRMATION DES ACTIONS DE VALIDATION/SUPPRESSION                                                                 | 26       |
| 15. DÉSINSCRIPTION                                                                                                    | 26       |
| 16. AIDE                                                                                                    | 27       |
|                                                                                                    |          |

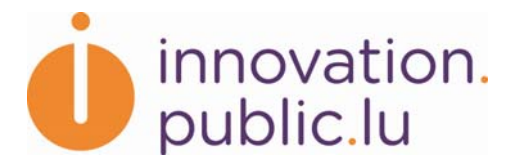

# INTRODUCTION

Ce document présente les différentes fonctionnalités de l'application externe liée au Portail luxembourgeois de l'innovation et de la recherche (<u>www.innovation.public.lu</u>). Cette application permet aux entreprises innovantes et aux unités de recherche publiques, situées au Luxembourg, de présenter leurs compétences et leur savoir-faire à travers des fiches d'informations.

# **1. PAGE D'ACCUEIL**

La page d'accueil de l'application permet à l'utilisateur :

- de se connecter avec son login et son mot de passe
- de s'inscrire (nouveaux utilisateurs)
- de réinitialiser son mot de passe

| Accueil                           |              |                |
|-----------------------------------|--------------|----------------|
| Se connecter                      |              |                |
| Nom d'utilisateur * :             |              |                |
| Mot de passe * :                  |              |                |
| Se souvenir de<br>l'utilisateur : |              |                |
|                                   | Se connecter | Inscrivez-yous |

#### **2. MENU GLOBAL**

Sur chaque page, l'utilisateur a la possibilité:

- d'accéder à la page d'aide
- de consulter les conditions générales d'utilisation
- de choisir sa langue : l'application est disponible en versions française et anglaise

Ces fonctionnalités sont accessibles par le menu situé en haut à droite du site.

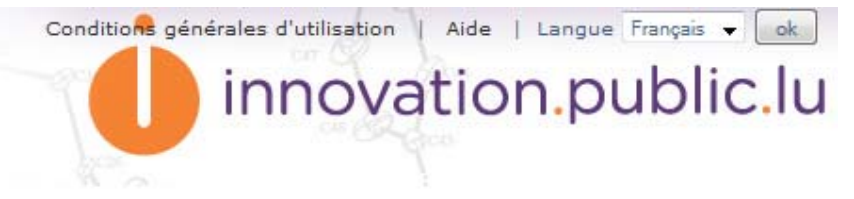

# **3. FORMULAIRES**

Voici quelques règles communes à tous les formulaires de l'application :

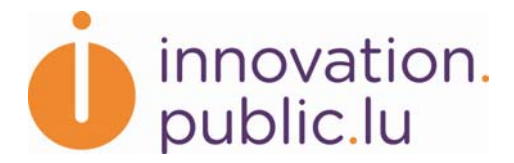

- Un champ obligatoire est marqué par une étoile (\*).
- Un champ avec un formatage particulier possède un texte d'aide [Aide]. Cliquer dessus pour afficher l'aide en dessous du champ.
- Un champ erroné est marqué en rouge, la description de l'erreur est notée en dessous du champ.
- Les erreurs sont affichées après soumission du formulaire (par l'appui du bouton « Enregistrer » par exemple).
- En cas d'erreur, un message global s'affiche en haut du formulaire.
- Après un enregistrement, un message s'affiche en haut de l'application (« Votre entreprise a été sauvegardée »).
- Dans un formulaire multi-onglets, les boutons « Précédent » et « Suivant » enregistrent les modifications. Cliquer sur un onglet permet de changer d'onglet sans enregistrer.

#### **4. INSCRIPTION**

Accessible par le lien « Inscrivez-vous » de la page d'accueil, le formulaire permet de créer un nouvel utilisateur.

| Inscription                                                                                                    |                                                                             |        |
|----------------------------------------------------------------------------------------------------|-----------------------------------------------------------------------------|--------|
| •                                                                                                    |                                                                             |        |
| Nom * :                                                                                                    |                                                                             |        |
| Prénom * :                                                                                                    |                                                                             |        |
| Email * :                                                                                                    |                                                                             | [Aide] |
| Titre :                                                                                                    |                                                                             |        |
| Organisation/Entreprise *                                                                                                    |                                                                             |        |
| :<br>Position :                                                                                                    |                                                                             |        |
| Téléphone * :                                                                                                    |                                                                             | [Aide] |
| Nom d'utilisateur * :                                                                                                    |                                                                             |        |
| Mot de passe * :                                                                                                    |                                                                             | [Aide] |
| Confirmation du mot de<br>passe * :                                                                                           |                                                                             |        |
| Conditions générales<br>d'utilisation * :                                                                                     | J'accepte les <u>Conditions générales d'utilisation</u>                     |        |
| Nom d'utilisateur * :<br>Mot de passe * :<br>Confirmation du mot de<br>passe * :<br>Conditions générales<br>d'utilisation * : | <ul> <li>J'accepte les <u>Conditions générales d'utilisation</u></li> </ul> | [Aide  |

Remplir le formulaire.

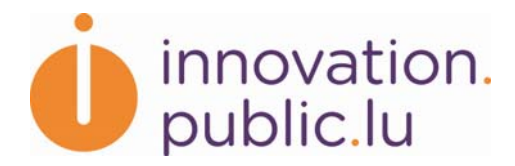

#### Inscription

| Nom * :<br>Prénom * :<br>Email * :<br>Titre :    | rédacteur<br>prénom<br>redacteur@entreprise.lu<br>Monsieur | [ <u>Aide</u> ] |
|--------------------------------------------------|------------------------------------------------------------|-----------------|
| Organisation/Entreprise *                        | Entreprise                                                 |                 |
| Position :                                       | Manager                                                    |                 |
| Téléphone * :                                    | +352 00 00 00 0                                            | [Aide]          |
| Nom d'utilisateur * :                            | redacteur                                                  |                 |
| Mot de passe * :                                 | •••••                                                      | [Aide]          |
| Confirmation du mot de                           | •••••                                                      |                 |
| Conditions générales<br>d'utilisation <b>*</b> : | J'accepte les <u>Conditions générales d'utilisation</u>    |                 |

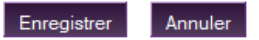

Appuyer sur « Enregistrer ». Un message d'information apparaît.

Votre compte d'utilisateur a été créé. Il doit être activé par un administrateur du portail avant de pouvoir être utilisé.

Les administrateurs vont vérifier les informations et activer votre compte.

# 5. ACTIVATION

Lorsqu'un administrateur active un compte, l'utilisateur reçoit un email d'activation.

```
Bonjour prénom rédacteur,
Nous vous remercions pour votre inscription au Portail luxembourgeois de l'innovation et de la
recherche. Votre compte d'utilisateur a été activé. Ce compte vous permet de créer et ensuite de
modifier votre (vos) fiche(s) de présentation de votre société ou de votre (vos) unité(s) de
recherche publique sous la rubrique interactive « Trouver des partenaires » sur le portail.
Vous pouvez vous connecter à l'application en utilisant le lien suivant : http://
/login
Besoin d'aide ? N'hésitez pas à contacter l'administrateur du portail à l'adresse suivante :
info@innovation.public.lu.
Portail luxembourgeois de l'innovation et de la recherche
www.innovation.public.lu
Le portail est géré par :
LUXINNOVATION GIE
Agence nationale pour la promotion de l'innovation et de la recherche
7, rue Alcide de Gasperi
L-1615 Luxembourg - Kirchberg
Tel: +352 43 62 63 - 1 Fax: +352 43 81 20
Administrateur du portail: info@innovation.public.lu
```

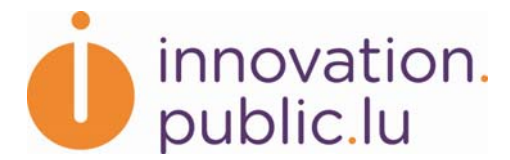

Si le compte de l'utilisateur a été créé par l'administrateur alors l'utilisateur reçoit un email d'activation et de réinitialisation de mot de passe.

# **6.** CHANGEMENT DE MOT DE PASSE

Accessible par le lien « Mot de passe oublié » de la page d'accueil, ce formulaire permet de demander une réinitialisation de mot de passe.

| Accueil > Mot de passe oublié?                |                                                                                                    |
|-----------------------------------------------|----------------------------------------------------------------------------------------------------|
| Mot de passe oublié?                          |                                                                                                    |
| Vous avez perdu votre mot de passe?<br>passe. | ? Le formulaire ci-dessous vous envoie un email contenant les instructions pour réinitialiser votre mot de |
|                                               | Email * : redacteur@entreprise.lu                                                                          |
|                                               | Soumettre Annuler                                                                                          |

Un message d'information s'affiche et l'utilisateur va recevoir un email contenant un lien.

| Vérifiez votre boîte mail! Vous devriez recevoir un mail prochainement!                                                                                                    |  |  |
|----------------------------------------------------------------------------------------------------|--|--|
| de 🔯 répondre) 🐼 répondre à tous 🔹 🐼 transférer) 🚺 archiver 🌜 indésirable) 🗙 supprimer                                                                                                    |  |  |
| sujet Demande de réinitialisation de mot de passe pour redacteur 22:31                                                                                                    |  |  |
| pour autres actions *                                                                                                    |  |  |
| Bonjour prénom rédacteur,                                                                                                    |  |  |
| Cet email vous est envoyé car vous avez demandé à réinitialiser votre mot de passe de votre compte<br>d'utilisateur du Portail luxembourgeois de l'innovation et de la recherche.                                                                                                    |  |  |
| Vous pouvez changer votre mot de passe en cliquant sur le lien ci-dessous dans un délai de 48         heures : <a href="http://">http://</a> /index.php/guard/forgot password/a9a7b5a6b3f8ba64aa564fcb2643cc81">http:// /index.php/guard/forgot password/a9a7b5a6b3f8ba64aa564fcb2643cc81 |  |  |
| Pour plus d'informations, n'hésitez pas à contacter l'administrateur du portail à l'adresse suivante : <u>info@innovation.public.lu</u> .                                                                                                    |  |  |
| Portail luxembourgeois de l'innovation et de la recherche<br>www.innovation.public.lu                                                                                                    |  |  |
| Le portail est géré par :<br>LUXINNOVATION GIE<br>Agence nationale pour la promotion de l'innovation et de la recherche<br>7, rue Alcide de Gasperi                                                                                                    |  |  |
| L-1615 Luxembourg - Kirchberg<br>Tel: +352 43 62 63 - 1 Fax: +352 43 81 20<br>Administrateur du portail: <u>info@innovation.public.lu</u>                                                                                                    |  |  |

Cliquer sur le lien dans le délai demandé (48 heures) pour accéder à la page suivante.

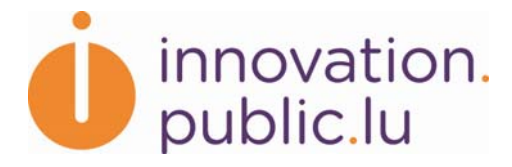

Accueil > Bonjour prénom rédacteur

| -     |      | · · · · · · · · · · · · · · · · · · · |     | · · · · · · · · · · · · · · · · · · · |
|-------|------|---------------------------------------|-----|---------------------------------------|
| HOD   | IOUP | pronom                                | ron | actour                                |
| 13031 |      | DICHOIN                               |     |                                       |
|       |      | P                                     |     |                                       |

Entrer votre nouveau mot de passe dans le formulaire ci-dessous.

| Mot de passe * :                 |          |
|----------------------------------|----------|
| Confirmation du mot de passe * : |          |
|                                  | Modifier |

Une fois la modification du mot de passe confirmée, le lien fourni n'est plus actif.

Erreur, la clé est invalide

# 7. CONNEXION

La page de connexion demande le nom d'utilisateur et le mot de passe.

Le nom d'utilisateur est rappelé dans le sujet des emails d'activation et de réinitialisation de mot de passe.

| de                                |                      |                |
|-----------------------------------|----------------------|----------------|
| sujet Votre compte redacteur a    | été activé           |                |
| pour                              |                      |                |
| Accueil                           |                      |                |
| Se connecter                      |                      |                |
|                                   |                      |                |
| Nom d'utilisateur * :             | redacteur            |                |
| Mot de passe * :                  | *******              |                |
| Se souvenir de<br>l'utilisateur : |                      |                |
|                                   | Se connecter         |                |
|                                   | Mot de passe oublié? | Inscrivez-vous |

# 8. ACCUEIL RÉDACTEUR

La page d'accueil de l'utilisateur contient la liste des fiches dont il est propriétaire. Les fiches sont de 4 types :

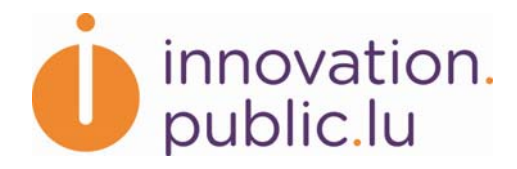

- Département
- Centre interdisciplinaire
- Laboratoire
- Entreprise

| te des fiches                                   |                                             |                          |                                 |
|-------------------------------------------------|---------------------------------------------|--------------------------|---------------------------------|
| partement  Créer Nom                            | Туре                                        | Etat                     | <u>Dernière</u><br>Modification |
|                                                 | 1 Star (Harrison - Chi)                     |                          |                                 |
| Centre interdisciplinaire test                  | Centre<br>interdisciplinaire                | modifiable               | 18/01/2011                      |
| Centre interdisciplinaire test Département test | Centre<br>interdisciplinaire<br>Departement | modifiable<br>modifiable | 18/01/2011<br>18/01/2011        |

Cliquer sur l'entête de la colonne permet de trier le tableau suivant la colonne choisie. Par défaut les fiches sont triées par ordre alphabétique.

L'utilisateur voit l'ensemble de ses fiches, quelque soit l'état. Seules les fiches modifiables peuvent être éditées, les autres ne sont pas accessibles en édition pour le rédacteur.

A partir de cet écran il est aussi possible de créer une fiche, en utilisant le menu en haut de la page.

#### 9. MODIFICATION DU PROFIL

Tout utilisateur connecté peut modifier une partie de son profil en cliquant sur son nom et prénom en haut à gauche de l'écran.

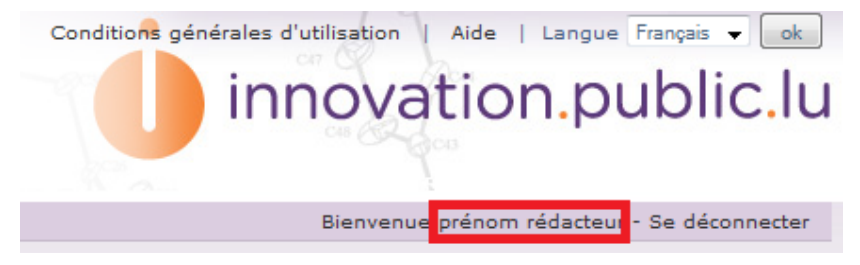

Il peut également se déconnecter en cliquant sur « Se déconnecter ».

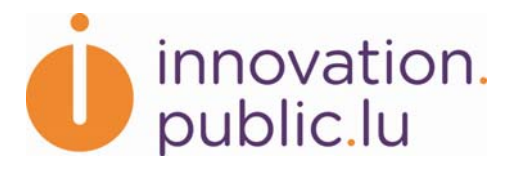

Accueil > Editer votre profil - prénom rédacteur

#### Editer votre profil - prénom rédacteur

| Nom * :                   | rédacteur               |                 |
|---------------------------|-------------------------|-----------------|
| Prénom * :                | prénom                  |                 |
| Email * :                 | redacteur@entreprise.lu | [ <u>Aide</u> ] |
| Titre :                   | Monsieur                |                 |
| Organisation/Entreprise * | Entreprise              |                 |
| Position :                | Manager                 |                 |
| Téléphone * :             | +352 00 00 00 0         | [Aide]          |
| Nom d'utilisateur * :     | redacteur               |                 |
| Mot de passe :            |                         | [Aide]          |
| Confirmation du mot de    |                         |                 |
| passe :                   |                         |                 |

L'écran d'édition du profil contient les mêmes informations qu'au moment de l'inscription. Seul le champ « Nom d'utilisateur » n'est pas modifiable.

Si l'utilisateur ne rentre pas de mot de passe ni de confirmation alors le mot de passe reste inchangé.

Il est également possible de modifier son mot de passe par cet écran, en entrant un nouveau mot de passe et sa confirmation.

#### **10.** CRÉATION D'UNE FICHE D'UNE UNITÉ DE RECHERCHE

Pour créer une fiche d'une unité de recherche, il faut sélectionner, à partir de l'écran d'accueil rédacteur, le type de fiche « Département », « Centre interdisciplinaire » ou « Laboratoire » puis cliquer sur « Créer ».

| Département 🗸             | Créer |
|---------------------------|-------|
| Département               |       |
| Centre interdisciplinaire |       |
| Laboratoire               |       |
| Entreprise                |       |

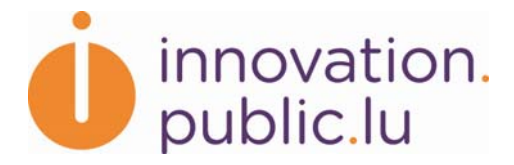

# **10.1. FICHE DÉPARTEMENT**

Créer une nouvelle fiche Departement

#### Entité parente

| Liste des in | stitutions * : | CRP Gabriel Lippmann                                                         | *      |
|--------------|----------------|------------------------------------------------------------------------------|--------|
|              |                | CRP Santé                                                                    |        |
|              |                | CEPS INSTEAD                                                                 |        |
|              |                | National Museum of Natural History (MNHN)                                    |        |
|              |                | Virtual Resource Centre for Knowledge about Europe (CVCE)                    |        |
|              |                | CRP Henri Tudor FR                                                           |        |
|              |                | Integrated BioBank of Luxembourg (IBBL)                                      |        |
|              |                | Faculty of Science, Technology and Communication (FSTC)                      |        |
|              |                | Faculty of Law, Economics and Finance                                        |        |
|              |                | Faculty of Language and Literature, Humanities, Arts and Education (FLSHASE) | [Aide] |
|              |                | Sélectionner plusieurs parents en maintenant Ctrl lors du clic               |        |
| Nom de l'e   | entité         |                                                                              |        |
|              | Anglais * :    |                                                                              |        |
|              | Français * :   |                                                                              |        |
| Enregistrer  | Annuler        |                                                                              |        |

Le formulaire de création est composé de deux parties :

- La liste des institutions dont dépend le département. Il est possible d'en sélectionner plusieurs en maintenant CTRL lors de la sélection.
- Le nom du département en français et en anglais.

Pour valider, appuyer sur « Enregistrer ». La fiche « département » est créée et la fiche est modifiable. L'utilisateur est redirigé sur l'écran d'édition.

La fiche Département test a été créée.

# **10.2. FICHE CENTRE INTERDISCIPLINAIRE**

| Accueil > Créer une nouvelle fiche Centre interdisciplinaire<br>Créer une nouvelle fiche Centre interdisciplinaire |                                |   |
|----------------------------------------------------------------------------------------------------|--------------------------------|---|
| Entité parente                                                                                                    |                                |   |
| Liste des institutions $*$ :                                                                                       | CRP Santé                      | ¥ |
| Nom de l'entité                                                                                                    |                                |   |
| Anglais * :                                                                                                    | Interdisciplinary center test  |   |
| Français * :                                                                                                    | Centre interdisciplinaire test |   |
| Enregistrer Annuler                                                                                                |                                |   |

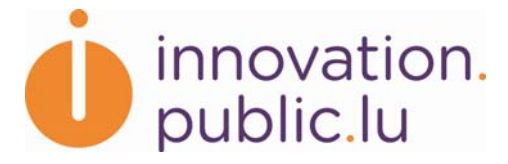

Le formulaire de création est composé de deux parties :

- La liste des institutions dont dépend le centre interdisciplinaire.
- Le nom du centre interdisciplinaire en français et en anglais.

Pour valider, appuyer sur « Enregistrer ». La fiche « centre interdisciplinaire» est créée et la fiche est modifiable. L'utilisateur est redirigé sur l'écran d'édition.

# **10.3. FICHE LABORATOIRE**

| <u>ccueil</u> > Créer une nouvelle fiche Laboratoire<br>Créer une nouvelle fiche Laboratoire |                              |           |
|----------------------------------------------------------------------------------------------|------------------------------|-----------|
| Institutions                                                                                 |                              |           |
| Liste des institutions :                                                                     | Choisir institution          | ✓ Valider |
| Entité parente                                                                               |                              |           |
| Liste des départements <b>*</b><br>:                                                         | Choisir département 🔹 [Aide] |           |
| Nom de l'entité                                                                              |                              |           |
| Anglais * :                                                                                  |                              |           |
| Français * :                                                                                 |                              |           |
| Enregistrer Annuler                                                                          |                              |           |

Le formulaire de création est composé de trois parties :

- La liste des institutions dont dépend le laboratoire.
- La liste des départements qui dépendent de l'institution choisie.
- Le nom du laboratoire en français et en anglais.

Pour remplir le formulaire, il faut choisir l'institution parente puis appuyer sur « Valider ».

La liste des départements se remplit et il est possible d'en sélectionner plusieurs en maintenant CTRL durant la sélection.

Ensuite il faut remplir le nom du laboratoire dans les deux langues.

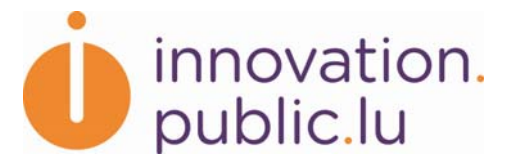

|                                      | che Laboratoire                                                                                                    |        |           |
|--------------------------------------|----------------------------------------------------------------------------------------------------|--------|-----------|
| Institutions                         |                                                                                                    |        |           |
| Liste des institutions :             | CRP Santé                                                                                                    |        | ✓ Valider |
| Entité parente                       |                                                                                                    |        |           |
| Liste des départements <b>*</b><br>: | Department of Cardiovascular Diseases<br>Department of Immunology<br>Department of Oncology<br>Department of Public Health<br>Department of Virology, Allergology and Immunity<br>Département test | [Aide] |           |
| Nom de l'entité                      |                                                                                                    |        |           |
| Anglais * :                          | Laboratory test                                                                                                    |        |           |
| Français * :                         | Laboratoire test                                                                                                    |        |           |
| Enregistrer Annuler                  |                                                                                                    |        |           |

Pour valider, appuyer sur « Enregistrer ». La fiche « laboratoire » est créée et la fiche est modifiable. L'utilisateur est redirigé sur l'écran d'édition.

La fiche Laboratoire test a été créée.

# **11. MODIFICATION D'UNE FICHE D'UNE UNITÉ DE RECHERCHE**

Toutes les fiches des unités de recherche possèdent les onglets « Compétences » et « Ressources et Collaborations ». Les fiches « laboratoire » et « centre interdisciplinaire » possèdent également un onglet « Propriété intellectuelle ».

| Hiérarchie                                          |                                            |  |  |
|-----------------------------------------------------|--------------------------------------------|--|--|
| <ul> <li>CRP Santé &gt; Départeme</li> </ul>        | nt test                                    |  |  |
| Compétences Ressources                              | et Collaborations Propriété intellectuelle |  |  |
| Nom de l'entité                                     |                                            |  |  |
| Anglais * :                                         | Laboratory test                            |  |  |
| Français * :                                        | Français * : Laboratoire test              |  |  |
| Principaux axes de recherche (max. 1500 caractères) |                                            |  |  |
| Anglais * :                                         | B /   注 譯 譯                                |  |  |
|                                                     |                                            |  |  |
|                                                     |                                            |  |  |
|                                                     |                                            |  |  |
|                                                     |                                            |  |  |
|                                                     | Path: p                                    |  |  |

#### **11.1. ONGLET COMPÉTENCES**

L'onglet Compétences est le premier onglet du formulaire.

Afin de valider le 1<sup>er</sup> onglet il faut remplir l'ensemble des champs obligatoires dans les deux langues, et dans le bon format.

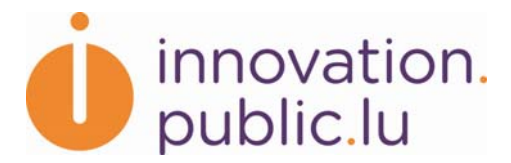

Certains champs permettent une présentation plus poussée : le gras, l'italique et les puces.

| B I   臣 薛 薛                |
|----------------------------|
| Gras                       |
| Italique                   |
| Puce 1   Puce 2   O Puce 3 |
| Path: ul » li              |

Pour cela, il suffit d'utiliser les boutons au-dessus du champ.

## 11.1.1. Champs spécifiques - Logo

Le champ Logo permet d'uploader un logo. Pour cela il faut cliquer sur « Parcourir » puis aller chercher le logo. Après avoir enregistré, le logo chargé apparaît sur la page.

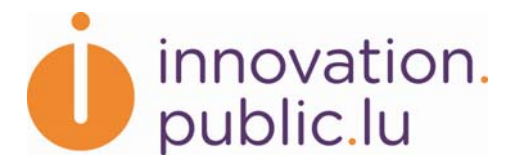

## 11.1.2. Champs spécifiques – Domaines technologiques

Domaines technologiques (max. 10)

Choisissez jusqu'à 10 domaines technologiques. Cliquez sur les + pour avoir des domaines plus détaillés. La sélection d'un domaine inclut automatiquement tous les sous-domaines détaillés y rattachés. Afin d'effectuer une sélection plus précise, décochez au préalable les domaines parents.

9 domaine(s) technologique(s) coché(s)\* Tout décocher

□ Tout replier 
□ Tout dérouler

Electronique, Microélectronique

🗄 🔲 Automatismes, systèmes de contrôle robotique

- 🕆 🗖 Traitement de l'information, systèmes d'information, gestion des workflow
- - <sup>...</sup> Archivage/Documentation/Documentation technique
  - Intelligence artificielle (IA)

  - 🔲 🔲 Matériel informatique
- □ IT et applications télématiques
  - Applications pour la santé
  - Applications nour la tourism

Le champ « domaines technologiques » permet de choisir plusieurs domaines technologiques. Ces domaines permettent d'indexer les activités de l'unité de recherche de manière standardisée, et facilitent par la suite la recherche par domaine technologique des internautes.

Le rédacteur de la fiche doit cocher au minimum 1 domaine technologique, et 10 au maximum. Au-delà de 10 domaines technologiques cochés, un message d'erreur s'affichera.

La liste des domaines technologiques est structurée sur trois niveaux d'arborescence. Dans l'exemple ci-dessus, le domaine au niveau 1 (« Electronique, Microélectronique ») comprend deux domaines au niveau 2 (« Automatismes, systèmes de contrôle robotique » et « Traitement de l'information, systèmes d'information, gestion de workflow »). Le deuxième domaine au niveau deux comprend, à son tour, cinq domaines au niveau 3 (« Architecture systèmes avancés » etc.).

Il est possible de choisir des domaines technologiques au niveau 1, 2 et/ou 3. Le choix d'un domaine comprend automatiquement tous ses sous-domaines. Les sous-domaines deviennent alors grisés et ne peuvent plus être cochés (voir l'exemple des sous-domaines de « IT et applications télématiques » ci-dessus).

Le lien Tout Décocher permet de décocher tous les domaines technologiques sélectionnés.

Le lien Tout replier permet de replier l'arborescence.

Le lien Tout déplier permet de déplier l'arborescence.

Pour déplier une branche il faut appuyer sur le « + ». Pour replier une branche il faut appuyer sur le « - ».

#### 11.1.3. Cas particulier Département avec laboratoires affiliés

Un département avec un ou plusieurs laboratoires affiliés reprend l'ensemble des domaines technologiques et champs de compétence des laboratoires affiliés. Il n'est pas

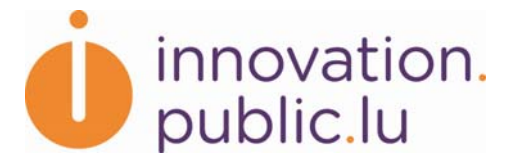

possible de les modifier. Par contre, lors de modification dans un laboratoire, le responsable de la fiche du département est prévenu par un message d'avertissement lors de l'édition de sa fiche.

Les champs de compétences et les domaines technologiques des laboratoires appartenant au département ont été modifiés. Veuillez sauvegarder la fiche pour prendre en compte ces modifications au niveau du département.

Sont affichés ci-dessous les domaines technologiques des laboratoires appartenant au département. Cette liste peut donc être modifiée au niveau des laboratoires.

3 domaine(s) technologique(s) coché(s)\*

Tout replier 
Tout dérouler

Electronique, Microélectronique

- 🗄 🗌 Automatismes, systèmes de contrôle robotique
- 🗄 🗌 Traitement de l'information, systèmes d'information, gestion des workflow
- 🕒 🗌 IT et applications télématiques
- 🙂 🗌 Multimédia
- 🗄 🗌 Télécommunications, Réseaux
- Fabrication industrielle, technologies des matériaux et transports
  - .... 🗹 Dessin et modélisation/prototypes
- 🗉 🗹 Fabrication industrielle

Une fois le 1<sup>er</sup> onglet du département enregistré, le message d'avertissement disparaît.

#### **11.2. ONGLET RESSOURCES ET COLLABORATIONS**

Après avoir enregistré l'onglet « Compétences », l'onglet « Ressources et collaborations » devient disponible.

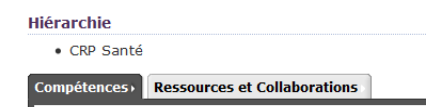

Il est accessible en cliquant directement sur l'onglet (les modifications en cours ne sont pas prises en compte) ou en cliquant sur « Suivant » (les modifications sont sauvegardées).

#### 11.2.1. Champs spécifiques – Contacts

Dans le 2<sup>ème</sup> onglet, il est possible d'ajouter jusqu'à 3 personnes de contacts.

| innovation.<br>public.lu        |       |
|---------------------------------|-------|
| Personne de contact (jusqu'à 3) | ·     |
| Ajout d'un nouveau contact      |       |
| Nom * :                         |       |
| Prénom * :                      |       |
| Titre (en) :                    |       |
| Titre (fr) :                    |       |
| Position (en) * :               |       |
| Position (fr) * :               |       |
| Téléphone * :                   | [Aide |
| Email * :                       | [Aide |
| Supprimer le nouveau contact    |       |
| Ajout d'un nouveau contact      |       |
| Nom * :                         |       |
| Prénom * :                      |       |
| Titre (en) :                    |       |
| Titre (fr) :                    |       |
| Position (en) * :               |       |
| Position (fr) * :               |       |
| Téléphone * :                   | [Aide |
| Email * :                       | [Aide |
| Supprimer le nouveau contact    |       |
| Ajout d'un nouveau contact      |       |

Le bouton « Supprimer le contact » permet de supprimer le contact au-dessus du bouton.

Le bouton « Ajouter un nouveau contact » permet d'ajouter un nouveau contact.

Pour enregistrer les modifications, il est nécessaire d'appuyer sur « Enregistrer ». En cas de suppression par erreur sans sauvegarde, il est possible de récupérer le contact supprimé en cliquant sur « Annuler ».

Un contact au moins doit être rempli.

#### **11.3. ONGLET PROPRIÉTÉ INTELLECTUELLE**

Après avoir enregistré l'onglet « Ressources et collaborations », l'onglet « Propriété intellectuelle » devient accessible.

| > Département test           |                                                                                                    |
|------------------------------|----------------------------------------------------------------------------------------------------|
| Ressources et Collaborations | Propriété intellectuelle ›                                                                                                    |
| Créer                        | Enregistrer Annuler<br>Etape précédente Etape 3                                                                                  |
| Pour valider et fi           | naliser l'inscription de votre fiche, cliquez sur "Soumettre à validation".                                                      |
|                              | > Département test           Ressources et Collaborations           Image: Créer           tmodèle           Pour valider et fin |

Quatre types de titres de propriété intellectuelle sont disponibles :

16/27

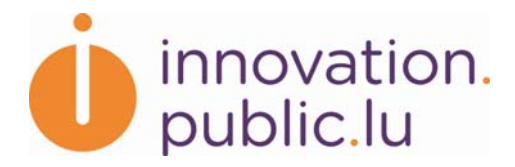

- Brevet
- Marque
- Dessin et modèle
- Logiciel

Pour créer une titre de propriété intellectuelle, il faut sélectionner un type de titres de propriété intellectuelle parmi la liste ci-dessus et appuyer sur « Créer ». Si la page contient plusieurs titres de propriétés intellectuelles alors cette liste se trouve à la fin de la page.

Voici un exemple de formulaire de propriété intellectuelle :

| Ajouter une nouvelle propr       | iété intellectuelle (Brevet) |        |
|----------------------------------|------------------------------|--------|
| Titre * :                        |                              |        |
| Date de priorité :               |                              | [Aide] |
| Date d'enregistrement * [<br>:   |                              | [Aide] |
| Numéro d'enregistrement [<br>* : |                              |        |
| Premier demandeur * :            |                              |        |
| Autres demandeurs :              |                              |        |
| Premier inventeur * :            |                              |        |
| Deuxième inventeur :             |                              |        |
| Autres inventeurs :              |                              |        |
| Supprimer la propriété intellect | tuelle                       |        |

Les informations concernant les titres de propriétés intellectuelles ne sont pas obligatoires et ne sont pas limitées. Il n'est pas possible de modifier le type de titre de propriété intellectuelle : Si l'utilisateur s'est trompé et n'a pas coché le bon type alors il doit supprimer son entrée, puis la recréer.

Pour supprimer un titre de propriété intellectuelle, il faut cliquer sur le bouton « Supprimer la propriété intellectuelle » situé sous la propriété intellectuelle.

Le bouton « Enregistrer » permet d'enregistrer les titres de propriétés intellectuelles ajoutés, modifiés et supprimés.

#### **11.4. BOUTONS « ENREGISTRER »**

La sauvegarde des données d'un onglet peut se faire à tout moment en cliquant sur le bouton « Enregistrer » en bas de chaque onglet. Cette fonctionnalité permet donc de sauvegarder les informations et de se déconnecter de l'application. La prochaine fois que l'utilisateur s'y connectera, il retrouvera les informations sauvegardées dans sa fiche.

| Enregistrer | Annuler        |
|-------------|----------------|
| Etape 1     | Etape suivante |

#### 11.5. BOUTONS DE VALIDATION/SUPPRESSION

Sur le dernier onglet disponible, deux actions sont accessibles :

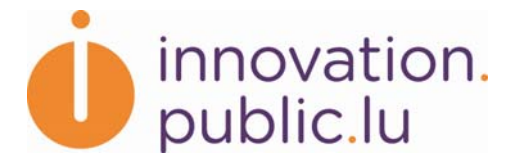

- Soumettre à validation : demande à un administrateur de valider la fiche en cours afin de la publier sur le portail
- Soumettre à suppression : demande à un administrateur de valider la suppression d'une fiche en cours de création afin de la supprimer du portail.

Appuyer sur ces boutons permet d'accéder à une page de confirmation de l'action.

#### 11.5.1. Page de confirmation

| Accueil > Luxinnovation                                                                                                    |  |  |
|----------------------------------------------------------------------------------------------------|--|--|
| La fiche Laboratoire test a été mise à jour.                                                                                                    |  |  |
| Luxinnovation                                                                                                    |  |  |
| Description de la fiche                                                                                                    |  |  |
| Fype de fiche : Laboratoire<br>Nom de la fiche : Laboratoire test<br>Propriétaire de la fiche : prénom rédacteur<br>Dernière modification : 18/01/2011 |  |  |
| Télécharger la fiche (format PDF)                                                                                                    |  |  |
| Fiche en version française: <u>fiche</u><br>Fiche en version anglaise: <u>fiche</u>                                                                    |  |  |
| Confirmation                                                                                                    |  |  |
| Confirmez-vous l'envoi pour validation de la fiche?                                                                                                    |  |  |
| En soumettant la fiche pour validation, vous acceptez les <u>Conditions générales d'utilisation</u> .                                                  |  |  |

Avant de valider la demande de suppression et de validation, une page de confirmation apparaît.

Pour la validation elle contient :

- Une description rapide de la fiche
- La fiche au format PDF qui sera mise à disposition sur le portail. Chaque fichier PDF contient l'ensemble des informations en français ou en anglais.
- Une case à cocher pour accepter les conditions d'utilisation.

Pour la suppression elle contient :

- Une description rapide de la fiche
- La fiche au format PDF si elle est valide.

Après avoir demandé la validation ou la suppression d'une fiche, l'utilisateur ne peut plus la modifier. Elle apparaîtra comme « A valider » dans la liste des fiches de l'utilisateur.

| Ŭ                    | innovation.<br>public.lu                                  |                              |                                |                                                |                                 |
|----------------------|-----------------------------------------------------------|------------------------------|--------------------------------|------------------------------------------------|---------------------------------|
| iccueil > <u>G</u> e | estion des fiches > Liste des fiches                      |                              |                                |                                                |                                 |
| iste de              | es fiches                                                 |                              |                                |                                                |                                 |
| ropriétai            | re : prénom rédacteur Nom :<br>ner / <u>Tout décocher</u> | Filtrer Cha<br><u>Type</u>   | nger de proprié<br><u>Etat</u> | taire Relancer les util<br><u>Propriétaire</u> | <u>Dernière</u><br>Modification |
|                      | Centre interdisciplinaire test                            | Centre<br>interdisciplinaire | modifiable                     | prénom rédacteur                               | 18/01/2011                      |
|                      | Département test                                          | Departement                  | modifiable                     | prénom rédacteur                               | 18/01/2011                      |
|                      | entreprise test2                                          | Entreprise                   | modifiable                     | prénom rédacteur                               | 19/01/2011                      |
|                      | Laboratoire test                                          | Laboratoire                  | validé                         | prénom rédacteur                               | 18/01/2011                      |
|                      | test                                                      | Centre<br>interdisciplinaire | A valider                      | prénom rédacteur                               | 31/01/2011                      |
|                      |                                                           | Contro                       |                                |                                                |                                 |

Après la validation de la part de l'administrateur, la fiche apparaîtra comme « validée » et sera publiée sur le portail dans les 24 heures suivantes. Elle ne peut toujours pas être modifiée par l'utilisateur.

| <u>Accueil</u> : | > <u>Gest</u>   | tion des fiches > Liste des fiches   |                              |                  |                           |                                        |
|------------------|-----------------|--------------------------------------|------------------------------|------------------|---------------------------|----------------------------------------|
| Liste            | des             | fiches                               |                              |                  |                           |                                        |
| Dépar<br>Proprié | temer<br>itaire | nt Créer<br>: prénom rédacteur Nom : | Filtrer Cha                  | inger de proprié | taire Relancer les utili: | sateurs                                |
| <u>Tout c</u>    | oche            | r / <u>Tout décocher</u>             |                              |                  |                           |                                        |
|                  |                 | <u>Nom</u> _                         | Туре                         | <u>Etat</u>      | <u>Propriétaire</u>       | <u>Dernière</u><br><u>Modification</u> |
|                  |                 | Centre interdisciplinaire test       | Centre<br>interdisciplinaire | modifiable       | prénom rédacteur          | 18/01/2011                             |
|                  |                 | Département test                     | Departement                  | modifiable       | prénom rédacteur          | 18/01/2011                             |
|                  |                 | entreprise test2                     | Entreprise                   | modifiable       | prénom rédacteur          | 19/01/2011                             |
|                  |                 | Laboratoire test                     | Laboratoire                  | validé           | prénom rédacteur          | 18/01/2011                             |
|                  |                 | test                                 | Centre<br>interdisciplinaire | A valider        | prénom rédacteur          | 31/01/2011                             |
|                  |                 | test2                                | Centre<br>interdisciplinaire | modifiable       | prénom rédacteur          | 18/01/2011                             |

Après la publication sur le portail, la fiche devient de nouveau modifiable par l'utilisateur.

| innovation.<br>public.lu                |                                                                         |                                                                                                    |                                                                                                    |                                                                                                    |
|-----------------------------------------|-------------------------------------------------------------------------|----------------------------------------------------------------------------------------------------|----------------------------------------------------------------------------------------------------|----------------------------------------------------------------------------------------------------|
| tion des fiches > Liste des fiches      |                                                                         |                                                                                                    |                                                                                                    |                                                                                                    |
| ; fiches                                |                                                                         |                                                                                                    |                                                                                                    |                                                                                                    |
| nt Créer Créer : prénom rédacteur Nom : | Filtrer Cha                                                             | nger de proprié                                                                                                    | taire Relancer les util                                                                                                    | isateurs                                                                                                    |
| <u>Nom</u> _                            | Туре                                                                    | <u>Etat</u>                                                                                                    | <u>Propriétaire</u>                                                                                                    | <u>Dernière</u><br><u>Modification</u>                                                                                                    |
| Centre interdisciplinaire test          | Centre<br>interdisciplinair                                             | modifiable                                                                                                    | prénom rédacteur                                                                                                    | 18/01/2011                                                                                                    |
| Département test                        | Departement                                                             | modifiable                                                                                                    | prénom rédacteur                                                                                                    | 18/01/2011                                                                                                    |
| entreprise test2                        | Entreprise                                                              | modifiable                                                                                                    | prénom rédacteur                                                                                                    | 19/01/2011                                                                                                    |
| Laboratoire test                        | Laboratoire                                                             | validé                                                                                                    | prénom rédacteur                                                                                                    | 18/01/2011                                                                                                    |
| test                                    | Centre<br>interdisciplinaire                                            | A valider                                                                                                    | prénom rédacteur                                                                                                    | 31/01/2011                                                                                                    |
| test2                                   | Centre<br>interdisciplinaire                                            | modifiable                                                                                                    | prénom rédacteur                                                                                                    | 18/01/2011                                                                                                    |
|                                         | innovation.<br>public.lu<br>ten des fiches > Liste des fiches<br>fiches | innovation.<br>public.lu<br>tion des fiches > Liste des fiches<br>fiches<br>nt v Créer<br>: prénom rédacteur Nom : Filtrer Che<br>r / Tout décocher<br>v Tout décocher<br>v Tout décocher<br><u>Nom_</u> <u>Type</u><br><u>Centre interdisciplinaire test</u><br><u>Département test</u><br><u>Département test</u><br><u>Laboratoire test</u><br>Laboratoire test<br><u>Laboratoire test</u><br><u>Laboratoire test</u><br><u></u> | Nom_       Type       Etat         Centre interdisciplinaire test       Departement test       Departement modifiable         Département test       Laboratoire test       Laboratoire test       A valider         test       Centre interdisciplinaire test       Centre modifiable       Modifiable         Département test       Centre interdisciplinaire       Modifiable       Modifiable         Laboratoire test       Laboratoire       Validé       Validé         test       Centre interdisciplinaire       Modifiable       Modifiable | Innovation.         tion des fiches > liste des fiches         stimules > liste des fiches         fiches         nt       Créer         :: prénom rédacteur       Nom :         r / Tout décocher         Relancer les time         Centre interdisciplinaire test         Département test         Département test         Departement test         Laboratoire test         Laboratoire test         Centre interdisciplinaire test         Département test         Departement test         Laboratoire test         Laboratoire test         Centre interdisciplinaire test         Detreprise         modifiable       prénom rédacteur         test       Centre interdisciplinaire         Laboratoire test       Laboratoire         test       Centre interdisciplinaire         A valider       prénom rédacteur |

# **12. CRÉATION D'UNE FICHE ENTREPRISE**

Pour créer une fiche entreprise, il faut sélectionner, à partir de l'écran d'accueil rédacteur, le type de fiche « Entreprise » puis cliquer sur « Créer ».

| Département 📼             | Créer |
|---------------------------|-------|
| Département               |       |
| Centre interdisciplinaire |       |
| Laboratoire               |       |
| Entreprise                |       |

| Accueil > Créer une nouvelle entreprise |  |
|-----------------------------------------|--|
| Créer une nouvelle entreprise           |  |
|                                         |  |
|                                         |  |
|                                         |  |
| Nom de l'entreprise                     |  |
| Nom de l'entreprise * :                 |  |

Il faut remplir son nom puis appuyer sur « Enregistrer ».

#### **13. MODIFICATION D'UNE FICHE ENTREPRISE**

Le formulaire est composé de deux onglets : « Activités » et « RDI ».

# **13.1. ONGLET ACTIVITÉS**

L'onglet « Activités » est le premier onglet du formulaire.

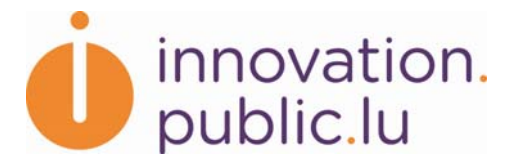

Afin de valider le 1<sup>er</sup> onglet il faut que l'ensemble de l'onglet soit validé (champs obligatoires remplis dans les deux langues, champs avec le bon format).

Certains champs permettent une présentation plus poussée : le gras, l'italique et les puces.

| B /                            |
|--------------------------------|
| Gras                           |
| Italique                       |
| Puce 1     Puce 2     O Puce 3 |
| Path: ul » li                  |

Pour cela, il suffit d'utiliser les boutons au-dessus du champ.

#### 13.1.1. Champs spécifiques - Logo

Le champ Logo permet d'uploader un logo. Pour cela, il faut cliquer sur « Parcourir » puis aller chercher le logo. Après l'avoir enregistré, le logo chargé apparaît sur la page.

## 13.1. ONGLET RDI

L'onglet « RDI » est le deuxième onglet du formulaire. Il est accessible après l'enregistrement réussi du 1<sup>er</sup> onglet.

#### 13.1.1. Champs spécifiques – Domaines technologiques Entreprise

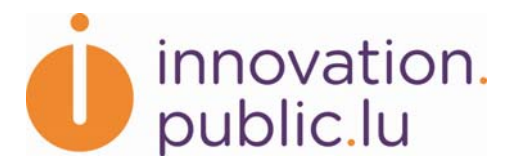

#### Domaines technologiques

Veuillez choisir ci-dessous les domaines technologiques **principaux** de votre société, ainsi que ceux que votre société poursuit d'une façon plus **marginale** ou qui sont **en cours de développement**. Cliquez sur les flèches afin d'avoir des domaines plus détaillés.

1 domaine(s) technologique(s) coché(s)\* <u>Tout décocher</u>

#### 🖃 Tout replier 🗉 Tout dérouler

| princ. | marg. | en<br>dév. |                                                                                                    |
|--------|-------|------------|----------------------------------------------------------------------------------------------------|
|        |       |            | ▼ Electronique, IT et Télécommunications                                                                                       |
|        |       |            | ▼ Electronique, Microélectronique                                                                                              |
|        |       |            | Automatismes, systèmes de contrôle robotique                                                                                   |
|        |       |            | Systèmes digitaux, représentation digitale                                                                                     |
|        |       |            | Circuits électroniques, composants et équipements                                                                              |
|        |       |            | Ingénierie électronique                                                                                                    |
|        |       |            | Systèmes embarqués et systèmes temps réel                                                                                      |
|        |       |            | Technologie hautes-fréquences, micro-ondes                                                                                     |
|        |       |            | Matériaux/appareils magnétiques et superconducteurs                                                                            |
|        |       |            | Micro-ingénierie                                                                                                    |
|        |       |            | Micro-usinage                                                                                                    |
|        |       |            | Nanotechnologies relatives à l'électronique et microélectronique                                                               |
|        |       |            | Réseaux optiques et systèmes                                                                                                   |
|        |       |            | Technologies de périphériques (stockage de masse, technologies d'affichage) relatives à<br>l'électronique et microélectronique |
|        |       |            | Circuits imprimés et circuits intégrés                                                                                         |
|        |       |            | Informatique quantique                                                                                                    |
|        |       |            | Semi-conducteurs                                                                                                    |
|        |       |            | Smart cards et systèmes d'accès                                                                                                |
|        |       |            | Capteurs environnementaux et biométriques                                                                                      |
| ~      |       |            | Traitement de l'information, systèmes d'information, gestion des workflow                                                      |
|        |       |            | Architecture systèmes avancés                                                                                                  |

Le champ « domaines technologiques » permet de choisir plusieurs domaines technologiques. Ces domaines permettent de classifier les activités de l'entreprise de manière standardisée, et facilitent par la suite la recherche des internautes des entreprises qui les intéressent.

La liste des domaines technologiques est structurée sur trois niveaux d'arborescence. Dans l'exemple ci-dessus, le domaine au niveau 1 (« Electronique, IT et Télécommunications ») comprend deux domaines au niveau 2 (« Electronique, Microélectronique » et « Traitement de l'information, systèmes d'information, gestion de workflow »). Le premier domaine au niveau 2 comprend, à son tour, un nombre domaines au niveau 3 (« Automatismes, systèmes de contrôle robotique » etc.).

Il est possible de choisir des domaines technologiques au niveau 1, 2 et/ou 3. Le choix d'un domaine comprend automatiquement tous ses sous-domaines. Les sous-domaines deviennent alors grisés et ne peuvent plus être cochés (voir l'exemple des sous-domaines de « Traitement de l'information, systèmes d'information, gestion de workflow » ci-dessus).

Afin de permettre aux entreprises de mieux décrire leurs activités à travers les domaines technologiques, il est possible d'indiquer un domaine technologique comme représentant des activités principales, marginales ou en développement. Une fois le domaine technologique trouvé, il faut cocher :

- la colonne 1 si c'est un domaine principal
- la colonne 2 si c'est un domaine marginal
- la colonne 3 si c'est un domaine en développement

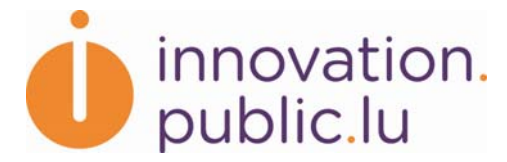

Il n'est pas possible de cocher un domaine technologique en domaine principal et en développement en même temps.

Il faut cocher au moins 1 domaine technologique.

La navigation de l'arborescence se fait en cliquant sur les triangles \* .

Pour déplier une branche il faut appuyer sur le « ▶ ». Pour replier une branche il faut appuyer sur le « ▼ ».

Le lien Tout Décocher permet de décocher tous les domaines technologiques sélectionnés.

Le lien Tout replier permet de replier l'arborescence.

Le lien Tout déplier permet de déplier l'arborescence.

#### 13.1.2. Champs spécifiques – Contacts

Dans le 2<sup>ème</sup> onglet, il est possible d'ajouter jusqu'à 3 contacts.

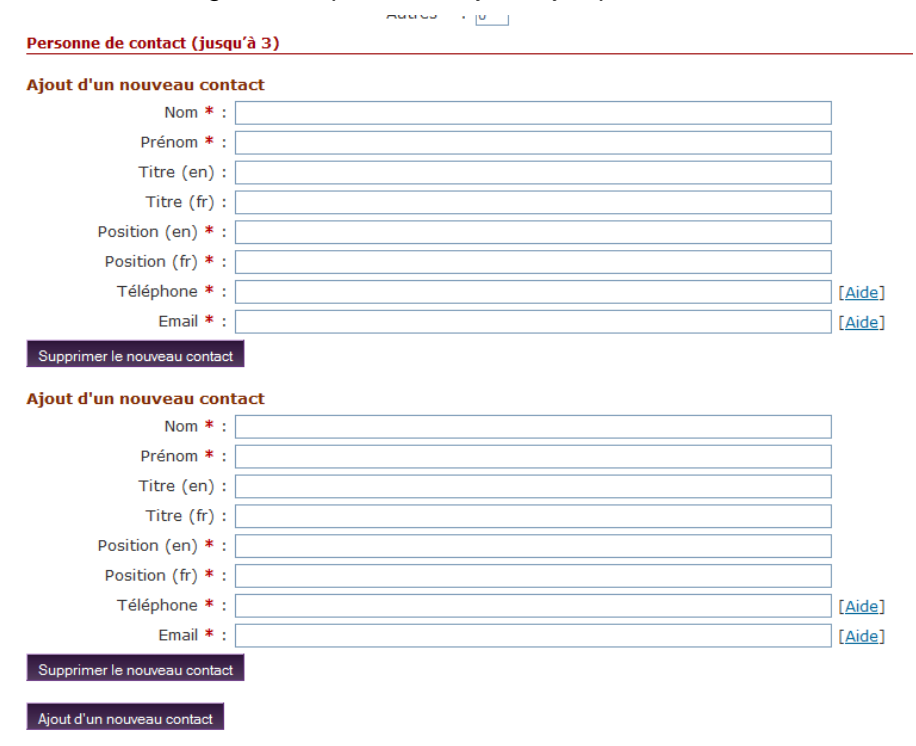

Le bouton « Supprimer le contact » permet de supprimer le contact au-dessus du bouton.

Le bouton « Ajouter un nouveau contact » permet d'ajouter un nouveau contact.

Pour enregistrer les modifications il est nécessaire d'appuyer sur « Enregistrer ». En cas de suppression par erreur sans sauvegarde, il est possible de récupérer le contact supprimé en cliquant sur « Annuler ».

Un contact au moins doit être rempli

#### 13.2. BOUTONS « ENREGISTRER »

La sauvegarde des données d'un onglet peut se faire à tout moment en cliquant sur le bouton « Enregistrer » en bas de chaque onglet. Cette fonctionnalité permet donc de

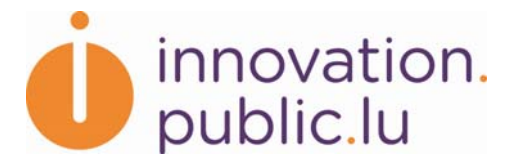

sauvegarder les informations et de se déconnecter de l'application. La prochaine fois que l'utilisateur s'y connectera, il retrouvera les informations sauvegardées dans sa fiche.

| Enregistrer | Annuler        |
|-------------|----------------|
| Etape 1     | Etape suivante |

#### **13.3. BOUTONS DE VALIDATION/SUPPRESSION**

Sur le dernier onglet disponible, deux actions sont accessibles :

- Soumettre à validation : demande à un administrateur de valider la fiche en cours afin de la publier sur le portail
- Soumettre à suppression : demande à un administrateur de valider la suppression de la fiche en cours afin de la supprimer du portail.

Appuyer sur ces boutons permet d'accéder à une page de confirmation de l'action.

#### 13.3.1. Page de confirmation

| ueil > Luxinnovation                                                                                                    |
|----------------------------------------------------------------------------------------------------|
| La fiche Laboratoire test a été mise à jour.                                                                                                   |
| uxinnovation                                                                                                    |
| escription de la fiche                                                                                                    |
| pe de fiche : Laboratoire<br>m de la fiche : Laboratoire test<br>opriétaire de la fiche : prénom rédacteur<br>rrière modification : 18/01/2011 |
| Slécharger la fiche (format PDF)                                                                                                    |
| che en version française: <u>fiche</u><br>che en version anglaise: <u>fiche</u>                                                                |
| onfirmation                                                                                                    |
| nfirmez-vous l'envoi pour validation de la fiche?                                                                                              |
| En soumettant la fiche pour validation, vous acceptez les Conditions générales d'utilisation.                                                  |
| Soumettre à validation Editer la fiche                                                                                                    |
| vant de valider la demande de suppression et de validation, une page de confirmation                                                           |

Avant de valider la demande de suppression et de validation, une page de confirmation apparaît.

Pour la validation elle contient :

- Une description rapide de la fiche
- La fiche au format PDF qui sera mise à disposition sur le portail. Chaque fichier PDF contient l'ensemble des informations en français ou en anglais.
- Une case à cocher pour accepter les conditions d'utilisation.

Pour la suppression elle contient :

• Une description rapide de la fiche

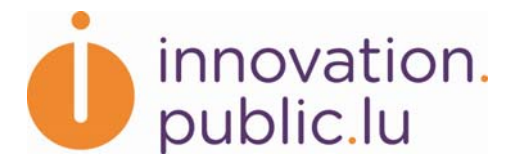

• La fiche au format PDF si elle est valide.

Après avoir demandé la validation ou la suppression d'une fiche, l'utilisateur ne peut plus la modifier. Elle apparaîtra comme « A valider » dans la liste des fiches de l'utilisateur.

| <u>Accueil</u> : | > <u>Ges</u> | tion des fiches > Liste des fiches |                              |                  |                          |                                        |
|------------------|--------------|------------------------------------|------------------------------|------------------|--------------------------|----------------------------------------|
| Liste            | des          | fiches                             |                              |                  |                          |                                        |
| D.               |              |                                    |                              |                  |                          |                                        |
| Depar            | temei        | ht Creer                           |                              |                  |                          |                                        |
| Proprié          | taire        | : prénom rédacteur Nom :           | Filtrer Cha                  | inger de proprié | taire Relancer les utili | sateurs                                |
| <u>Tout c</u>    | oche         | r / <u>Tout décocher</u>           |                              |                  | 1                        |                                        |
|                  |              | <u>Nom</u> "                       | Туре                         | <u>Etat</u>      | <u>Propriétaire</u>      | <u>Dernière</u><br><u>Modification</u> |
|                  |              | Centre interdisciplinaire test     | Centre<br>interdisciplinaire | modifiable       | prénom rédacteur         | 18/01/2011                             |
|                  |              | Département test                   | Departement                  | modifiable       | prénom rédacteur         | 18/01/2011                             |
|                  |              | entreprise test2                   | Entreprise                   | modifiable       | prénom rédacteur         | 19/01/2011                             |
|                  |              | Laboratoire test                   | Laboratoire                  | validé           | prénom rédacteur         | 18/01/2011                             |
|                  |              | test                               | Centre<br>interdisciplinaire | A valider        | prénom rédacteur         | 31/01/2011                             |
|                  |              | test2                              | Centre<br>interdisciplinaire | modifiable       | prénom rédacteur         | 18/01/2011                             |

Après la validation de la part de l'administrateur, la fiche apparaîtra comme « validée » et sera publiée sur le portail dans les 24 heures suivantes. Elle ne peut toujours pas être modifiée par l'utilisateur.

| Accueil | • <u>Gest</u> | ion des fiches > Liste des fiches     |                              |                  |                          |                                        |
|---------|---------------|---------------------------------------|------------------------------|------------------|--------------------------|----------------------------------------|
| Liste   | des           | fiches                                |                              |                  |                          |                                        |
|         |               |                                       |                              |                  |                          |                                        |
| Dépar   | temer         | it 💽 Créer                            |                              |                  |                          |                                        |
| Proprié | taire         | : prénom rédacteur Nom :              | Filtrer Cha                  | inger de proprié | taire Relancer les utili | sateurs                                |
| Tout c  | <u>oche</u>   | r / <u>Tout décocher</u>              |                              |                  |                          |                                        |
|         |               | <u>Nom</u> "                          | Туре                         | <u>Etat</u>      | <u>Propriétaire</u>      | <u>Dernière</u><br><u>Modification</u> |
|         |               | <u>Centre interdisciplinaire test</u> | Centre<br>interdisciplinaire | modifiable       | prénom rédacteur         | 18/01/2011                             |
|         |               | Département test                      | Departement                  | modifiable       | prénom rédacteur         | 18/01/2011                             |
|         |               | entreprise test2                      | Entreprise                   | modifiable       | prénom rédacteur         | 19/01/2011                             |
|         |               | Laboratoire test                      | Laboratoire                  | validé           | prénom rédacteur         | 18/01/2011                             |
|         |               | test                                  | Centre<br>interdisciplinaire | A valider        | prénom rédacteur         | 31/01/2011                             |
|         |               | test2                                 | Centre<br>interdisciplinaire | modifiable       | prénom rédacteur         | 18/01/2011                             |

Après la publication sur le portail, la fiche devient de nouveau modifiable par l'utilisateur.

| D                      | innovation.<br>public.lu                                                                                                  |                                                                                                    |                                                         |                                                                                              |                                                                                                    |
|------------------------|----------------------------------------------------------------------------------------------------|----------------------------------------------------------------------------------------------------|---------------------------------------------------------|----------------------------------------------------------------------------------------------|----------------------------------------------------------------------------------------------------|
| ccueil > <u>Ge</u>     | stion des fiches > Liste des fiches                                                                                       |                                                                                                    |                                                         |                                                                                              |                                                                                                    |
| iste de                | s fiches                                                                                                    |                                                                                                    |                                                         |                                                                                              |                                                                                                    |
| ropriétain<br>out coch | e : prénom rédacteur Nom :                                                                                                | Filtrer Cha                                                                                             | inger de proprié                                        | taire Relancer les util                                                                      | lisateurs                                                                                                    |
|                        | <u>Nom</u> .                                                                                                    | Туре                                                                                                    | <u>Etat</u>                                             | <u>Propriétaire</u>                                                                          | <u>Dernière</u><br>Modification                                                                                                   |
|                        | Nom_<br>Centre interdisciplinaire test                                                                                    | Type<br>Centre<br>interdisciplinaire                                                                    | <u>Etat</u><br>modifiable                               | Propriétaire<br>prénom rédacteur                                                             | Dernière<br>Modification                                                                                                    |
|                        | Nom_<br>Centre interdisciplinaire test<br>Département test                                                                | Type<br>Centre<br>interdisciplinair<br>Departement                                                      | Etat<br>modifiable<br>modifiable                        | Propriétaire<br>prénom rédacteur<br>prénom rédacteur                                         | Dernière<br>Modification           18/01/2011           18/01/2011                                                                |
|                        | Nom_       Centre interdisciplinaire test       Département test       entreprise test2                                   | Type<br>Centre<br>interdisciplinair<br>Departement<br>Entreprise                                        | Etat<br>modifiable<br>modifiable<br>modifiable          | Propriétaire<br>prénom rédacteur<br>prénom rédacteur<br>prénom rédacteur                     | Dernière<br>Modification           18/01/2011           18/01/2011           19/01/2011                                           |
|                        | Nom.       Centre interdisciplinaire test       Département test       entreprise test2       Laboratoire test            | Type       Centre<br>interdisciplinair       Departement       Entreprise       Laboratoire             | Etat<br>modifiable<br>modifiable<br>validé              | Propriétaire<br>prénom rédacteur<br>prénom rédacteur<br>prénom rédacteur<br>prénom rédacteur | Dernière<br>Modification           18/01/2011           18/01/2011           19/01/2011           18/01/2011                      |
|                        | Nom.       Centre interdisciplinaire test       Département test       entreprise test2       Laboratoire test       test | Centre<br>interdisciplinair<br>Departement<br>Entreprise<br>Laboratoire<br>Centre<br>interdisciplinaire | Etat<br>modifiable<br>modifiable<br>validé<br>A valider | Propriétaire<br>prénom rédacteur<br>prénom rédacteur<br>prénom rédacteur<br>prénom rédacteur | Dernière<br>Modification           18/01/2011           18/01/2011           19/01/2011           18/01/2011           31/01/2011 |

#### **14. CONFIRMATION DES ACTIONS DE VALIDATION/SUPPRESSION**

Lorsqu'un utilisateur soumet sa fiche à validation ou suppression, l'administrateur doit confirmer l'action afin de publier/supprimer l'annonce sur le portail. Au moment de la validation, l'utilisateur reçoit un email de confirmation ou de refus.

Par exemple, un email de confirmation de validation :

Bonjour prénom rédacteur,

Votre demande de validation de la fiche « Laboratoire test » dans la rubrique « Trouver des partenaires » du Portail luxembourgeois de l'innovation et de la recherche a été acceptée par l'administrateur du portail. Votre fiche sera mise en ligne sous peu.

```
Une fois la fiche mise en ligne, elle sera de nouveau modifiable à l'adresse <u>http://</u>
/index.php/.
```

Pour plus d'informations, n'hésitez pas à contacter l'administrateur du portail à l'adresse suivante : <u>info@innovation.public.lu</u>.

```
Portail luxembourgeois de l'innovation et de la recherche
www.innovation.public.lu
```

```
Le portail est géré par :

LUXINNOVATION GIE

Agence nationale pour la promotion de l'innovation et de la recherche

7, rue Alcide de Gasperi

L-1615 Luxembourg - Kirchberg

Tel: +352 43 62 63 - 1 Fax: +352 43 81 20

Administrateur du portail: <u>info@innovation.public.lu</u>
```

# **15. DÉSINSCRIPTION**

Seul un administrateur peut supprimer un compte utilisateur de l'application. Il doit également supprimer les fiches associées ou les rediriger vers le bon compte utilisateur.

Pour se désinscrire, merci d'envoyer un email à l'adresse info@innovation.public.lu.

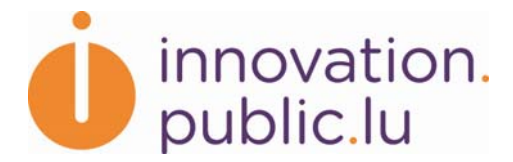

# 16. AIDE

Le Portail luxembourgeois de l'innovation et de la recherche est géré par Luxinnovation, l'Agence nationale pour la promotion de l'innovation et de la recherche. Les administrateurs du portail restent à la disposition des utilisateurs qui ont besoin d'aide, et peuvent être contactés par email <u>info@innovation.public.lu</u> ou téléphone +352 43 62 63 1.